BGP OSPF H3C模拟器 **韦家宁** 2020-04-07 发表

| SW2<br>10.0.0 | 0.4/30 | /3<br>→1<br>GE 0/2 | 10.0.0.8/30 | SW4     |
|---------------|--------|--------------------|-------------|---------|
| GE_0/1        |        |                    | GE_0/2      | GE_0/1  |
| 10.0.0/30     |        |                    | v           | an 100  |
| GE_0/2        |        |                    |             | GE_0/1  |
| GE_0/1        |        |                    |             | <u></u> |
| vlan 10       |        |                    |             |         |
| GE_0/1        |        |                    |             |         |

# 组网说明:

本案例采用H3C HCL模拟器的S5820交换机来模拟BGP RR二级路由反射器的典型组网配置。其中SW 1、SW2、SW3属于AS100, SW4属于AS200,由于SW1、SW2与SW4没有互联,同时又想实现PC之间的互通,因此需要使用BGP RR二级路由反射器来实现。SW2是SW1的一级RR反射,SW3是SW2的二级反射。SW1与SW2,SW2与SW3建立IBGP邻居关系,为了SW1与SW2,SW2与SW3建立IBG P邻居关系及RR路由反射,因此SW1、SW2、SW3之间建立OSPF邻居关系来进行承载。最后SW3与SW4建立EBGP邻居关系。

# IP地址规划:

| 设备名称 | VLAN∖接口    | IP地址         | 子网掩码 | 备注        |
|------|------------|--------------|------|-----------|
|      | VLAN 10    | 192.168.10.1 | 24   |           |
| SW1  | GI 1/0/2   | 10.0.0.1     | 30   |           |
|      | Loopback 0 | 1.1.1.1      | 32   | Router-id |
|      | GI 1/0/2   | 10.0.0.2     | 30   |           |
| SW2  | GI 1/0/1   | 10.0.0.5     | 30   |           |
|      | Loopback 0 | 2.2.2.2      | 32   | Router-id |
|      | GI 1/0/1   | 10.0.0.6     | 30   |           |
| SW3  | GI 1/0/2   | 10.0.0.9     | 30   |           |
|      | Loopback 0 | 3.3.3.3      | 32   | Router-id |
|      | VLAN 100   | 172.16.10.1  | 24   |           |
| SW4  | GI 1/0/2   | 10.0.0.10    | 30   |           |
|      | Loopback 0 | 4.4.4.4      | 32   | Router-id |

配置步骤

SW1:

<H3C>sys

System View: return to User View with Ctrl+Z. [H3C]sysname SW1 [SW1]int loopback 0 [SW1-LoopBack0]ip address 1.1.1.1 32 [SW1-LoopBack0]quit [SW1]router id 1.1.1.1 [SW1]vlan 10 [SW1-vlan10]quit [SW1]int vlan 10 [SW1-Vlan-interface10]ip address 192.168.10.1 24 [SW1-Vlan-interface10]quit [SW1]int gi 1/0/1 [SW1-GigabitEthernet1/0/1]port link-type access [SW1-GigabitEthernet1/0/1]port access vlan 10 [SW1-GigabitEthernet1/0/1]quit [SW1]int gi 1/0/2 [SW1-GigabitEthernet1/0/2]port link-mode route [SW1-GigabitEthernet1/0/2]des <connect to SW2> [SW1-GigabitEthernet1/0/2]ip address 10.0.0.1 30 [SW1-GigabitEthernet1/0/2]quit [SW1]ospf 1 router-id 1.1.1.1 [SW1-ospf-1]area 0.0.0.0 [SW1-ospf-1-area-0.0.0.0]network 10.0.0.1 0.0.0.0 [SW1-ospf-1-area-0.0.0.0]network 1.1.1.1 0.0.0.0 [SW1-ospf-1-area-0.0.0.0]quit [SW1-ospf-1]quit [SW1]bgp 100 [SW1-bgp-default]router-id 1.1.1.1 [SW1-bgp-default]peer 2.2.2.2 as-number 100 [SW1-bgp-default]peer 2.2.2.2 connect-interface LoopBack 0 [SW1-bgp-default]address-family ipv4 unicast [SW1-bgp-default-ipv4]peer 2.2.2.2 enable [SW1-bgp-default-ipv4]network 192.168.10.0 255.255.255.0 [SW1-bgp-default-ipv4]quit [SW1-bgp-default]quit

#### SW2:

<H3C>sys System View: return to User View with Ctrl+Z. [H3C]sysname SW2 [SW2]int loopback 0 [SW2-LoopBack0]ip address 2.2.2.2 32 [SW2-LoopBack0]quit [SW2]int gi 1/0/2 [SW2-GigabitEthernet1/0/2]port link-mode route [SW2-GigabitEthernet1/0/2]des <connect to SW1> [SW2-GigabitEthernet1/0/2]ip address 10.0.0.2 30 [SW2-GigabitEthernet1/0/2]quit [SW2]int gi 1/0/1 [SW2-GigabitEthernet1/0/1]port link-mode route [SW2-GigabitEthernet1/0/1]des <connect to SW3> [SW2-GigabitEthernet1/0/1]ip address 10.0.0.5 30 [SW2-GigabitEthernet1/0/1]quit [SW2]ospf 1 router-id 2.2.2.2 [SW2-ospf-1]area 0.0.0.0 [SW2-ospf-1-area-0.0.0.0]network 10.0.0.2 0.0.0.0 [SW2-ospf-1-area-0.0.0.0]network 10.0.0.5 0.0.0.0 [SW2-ospf-1-area-0.0.0.0]network 2.2.2.2 0.0.0.0 [SW2-ospf-1-area-0.0.0.0]quit [SW2-ospf-1]quit [SW2]bgp 100 [SW2-bgp-default]router-id 2.2.2.2 [SW2-bgp-default]peer 3.3.3.3 as-number 100 [SW2-bgp-default]peer 3.3.3.3 connect-interface LoopBack 0 [SW2-bgp-default]peer 1.1.1.1 as-number 100 [SW2-bgp-default]peer 1.1.1.1 connect-interface LoopBack 0 [SW2-bgp-default]address-family ipv4 unicast [SW2-bgp-default-ipv4]peer 3.3.3.3 enable [SW2-bgp-default-ipv4]peer 1.1.1.1 enable [SW2-bgp-default-ipv4]peer 1.1.1.1 reflect-client //指定1.1.1.1为反射器的客户端 [SW2-bgp-default-ipv4]quit [SW2-bgp-default]quit

# SW3:

<H3C>sys System View: return to User View with Ctrl+Z. [H3C]sysname SW3 [SW3]int loopback 0 [SW3-LoopBack0]ip address 3.3.3.3 32 [SW3-LoopBack0]quit [SW3]router id 3.3.3.3 [SW3]int gi 1/0/1 [SW3-GigabitEthernet1/0/1]port link-mode route [SW3-GigabitEthernet1/0/1]des <connect to SW2> [SW3-GigabitEthernet1/0/1]ip address 10.0.0.6 30 [SW3-GigabitEthernet1/0/1]quit [SW3]int gi 1/0/2 [SW3-GigabitEthernet1/0/2]port link-mode route [SW3-GigabitEthernet1/0/2]des <connect to SW4> [SW3-GigabitEthernet1/0/2]ip address 10.0.0.9 30 [SW3-GigabitEthernet1/0/2]quit [SW3]ospf 1 router-id 3.3.3.3 [SW3-ospf-1]area 0.0.0.0 [SW3-ospf-1-area-0.0.0.0]network 10.0.0.6 0.0.0.0 [SW3-ospf-1-area-0.0.0.0]network 10.0.0.9 0.0.0.0 [SW3-ospf-1-area-0.0.0.0]network 3.3.3.3 0.0.0.0 [SW3-ospf-1-area-0.0.0.0]quit [SW3-ospf-1]quit [SW3]bgp 100 [SW3-bgp-default]router-id 3.3.3.3 [SW3-bgp-default]peer 2.2.2.2 as-number 100 [SW3-bgp-default]peer 2.2.2.2 connect-interface LoopBack 0 [SW3-bgp-default]peer 10.0.0.10 as-number 200 [SW3-bgp-default]address-family ipv4 unicast [SW3-bgp-default-ipv4]peer 10.0.0.10 enable [SW3-bgp-default-ipv4]peer 2.2.2.2 enable [SW3-bgp-default-ipv4]peer 2.2.2.2 reflect-client //指定2.2.2.2为RR反射器的客户端 [SW3-bgp-default-ipv4]quit [SW3-bgp-default]quit

# SW4:

<H3C>sys System View: return to User View with Ctrl+Z. [H3C]sysname SW4 [SW4]int loopback 0 [SW4-LoopBack0]ip address 4.4.4.4 32 [SW4-LoopBack0]quit [SW4]router id 4.4.4.4 [SW4]vlan 100 [SW4-vlan100]quit [SW4]int vlan 100 [SW4-Vlan-interface100]ip address 172.16.10.1 24 [SW4-Vlan-interface100]quit [SW4]int gi 1/0/1 [SW4-GigabitEthernet1/0/1]port link-type access [SW4-GigabitEthernet1/0/1]port access vlan 100 [SW4-GigabitEthernet1/0/1]quit [SW4]int gi 1/0/2 [SW4-GigabitEthernet1/0/2]port link-mode route [SW4-GigabitEthernet1/0/2]des <connect to SW3> [SW4-GigabitEthernet1/0/2]ip address 10.0.0.10 30 [SW4-GigabitEthernet1/0/2]quit [SW4]bgp 200 [SW4-bgp-default]router-id 4.4.4.4 [SW4-bgp-default]peer 10.0.0.9 as-number 100 [SW4-bgp-default]address-family ipv4 unicast [SW4-bgp-default-ipv4]peer 10.0.0.9 enable [SW4-bgp-default-ipv4]network 172.16.10.0 255.255.255.0 [SW4-bgp-default-ipv4]quit [SW4-bgp-default]quit

| C | ▶ 配置PC_5 | i.      |                 |        |    | ×  |
|---|----------|---------|-----------------|--------|----|----|
|   |          |         |                 |        |    |    |
|   | 接口       | 状态      | IPv4地址          | IPv6地址 |    |    |
|   | G0/0/1   | UP      | 192.168.10.2/24 |        |    |    |
|   |          |         |                 |        |    | ٦. |
|   |          |         |                 |        | 同新 |    |
|   | 接口管理     |         |                 |        |    |    |
|   | ◎ 禁用 @   | )启用     |                 |        |    |    |
|   | IPv4配置:  |         |                 |        |    |    |
|   | DHCP     |         |                 |        |    |    |
|   | ◙ 静态     |         |                 |        |    |    |
|   | IPv4地址:  | 192.168 | .10.2           |        |    |    |
|   | 掩码地址:    | 255.255 | .255.0          |        |    |    |
|   | IPv4网关:  | 192.168 | .10.1           |        | 启用 |    |

| C | ▶ 配置PC_6 |           |                |        |    | × |
|---|----------|-----------|----------------|--------|----|---|
|   |          |           |                |        |    |   |
|   | 接口       | 状态        | IPv4地址         | IPv6地址 |    |   |
|   | G0/0/1   | UP        | 172.16.10.2/24 |        |    |   |
|   |          |           |                |        |    |   |
|   |          |           |                |        | 同新 |   |
|   | 接口管理     |           |                |        |    |   |
|   | ◎ 禁用 🍳   | )启用       |                |        |    |   |
|   | IPv4配置:  |           |                |        |    |   |
|   | DHCP     |           |                |        |    |   |
|   | ● 静态     |           |                |        |    |   |
|   | IPv4地址:  | 172.16.1  | 0.2            |        |    |   |
|   | 掩码地址:    | 255.255.2 | 255.0          |        |    |   |
|   | IPv4网关:  | 172.16.1  | 0.1            |        | 启用 |   |

### PC之间可以相互PING通:

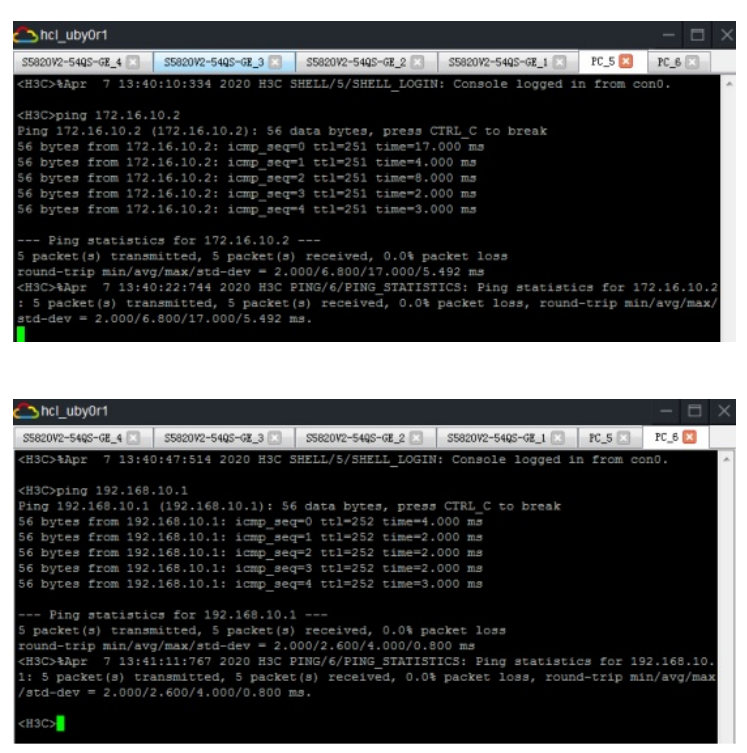

分别查看SW1、SW2、SW3的OSPF邻居信息:

| <sw1>dis</sw1> | ospf                                                                | peer     |     |           |          |           |  |  |
|----------------|---------------------------------------------------------------------|----------|-----|-----------|----------|-----------|--|--|
|                | OSPF Process 1 with Router ID 1.1.1.1<br>Neighbor Brief Information |          |     |           |          |           |  |  |
| Area: 0.       | 0.0.0                                                               |          |     |           |          |           |  |  |
| Router I       | D                                                                   | Address  | Pri | Dead-Time | State    | Interface |  |  |
| 2.2.2.2        |                                                                     | 10.0.0.2 |     | 40        | Full/BDR | GE1/0/2   |  |  |
| <sw1></sw1>    |                                                                     |          |     |           |          |           |  |  |

| <sw2>dis (</sw2> | ospf  | peer                                  |               |                     |          |           |
|------------------|-------|---------------------------------------|---------------|---------------------|----------|-----------|
| (                | OSPF  | Process 1 with Ro<br>Neighbor Brief I | uter<br>nform | ID 2.2.2.2<br>ation |          |           |
| Area: 0.0        | 0.0.0 |                                       |               |                     |          |           |
| Router II        |       | Address                               | Pri           | Dead-Time           | State    | Interface |
| 3.3.3.3          |       | 10.0.0.6                              |               | 38                  | Full/BDR | GE1/0/1   |
| 1.1.1.1          |       | 10.0.0.1                              |               |                     | Full/DR  | GE1/0/2   |
| < SW2>           |       |                                       |               |                     |          |           |

| [SW3]dis os                                                         | pf peer  |     |           |         |           |  |
|---------------------------------------------------------------------|----------|-----|-----------|---------|-----------|--|
| OSPF Process 1 with Router ID 3.3.3.3<br>Neighbor Brief Information |          |     |           |         |           |  |
| Area: 0.0.                                                          | 0.0      |     |           |         |           |  |
| Router ID                                                           | Address  | Pri | Dead-Time | State   | Interface |  |
| 2.2.2.2                                                             | 10.0.0.5 |     |           | Full/DR | GE1/0/1   |  |
| [SW3]                                                               |          |     |           |         |           |  |

分别查看SW1、SW2、SW3、SW4的BGP邻居信息:

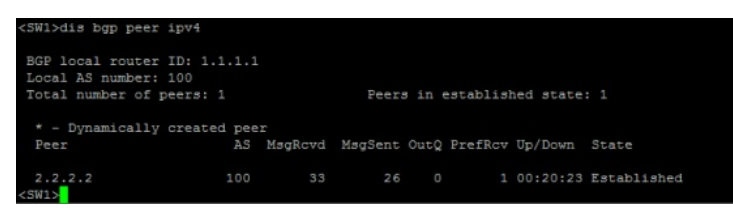

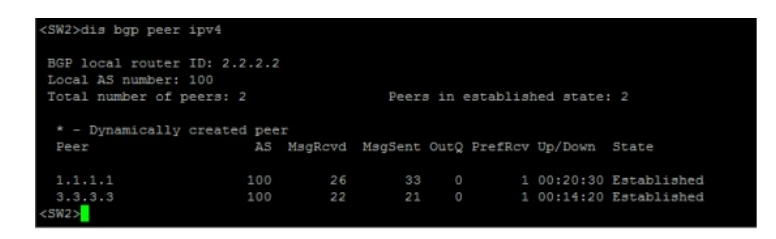

| [SW3]dis bgp peer ip                                                                                           | pv4        |         |         |      |         |          |             |  |  |  |
|----------------------------------------------------------------------------------------------------|------------|---------|---------|------|---------|----------|-------------|--|--|--|
| BGP local router ID: 3.3.3.3<br>Local AS number: 100<br>Total number of peers: 2 Peers in established state: 2 |            |         |         |      |         |          |             |  |  |  |
| * - Dynamically co                                                                                             | reated pee | r       |         |      |         |          |             |  |  |  |
| Peer                                                                                                    | AS         | MsgRcvd | MsgSent | OutQ | PrefRcv | Up/Down  | State       |  |  |  |
| 2.2.2.2                                                                                                    | 100        |         | 23      |      |         | 00:14:37 | Established |  |  |  |
| 10.0.0.10                                                                                                    | 200        | 14      |         |      |         | 00:10:29 | Established |  |  |  |
| [SW3]                                                                                                    |            |         |         |      |         |          |             |  |  |  |

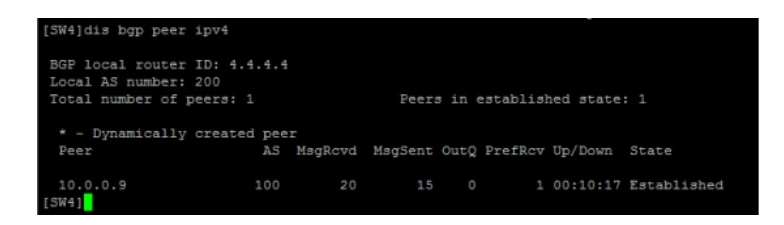

分别查看SW1、SW2、SW3、SW4的路由表:

| <sw1>dis ip routing-table</sw1> |         |      |      |              |           |  |  |
|---------------------------------|---------|------|------|--------------|-----------|--|--|
| Destinations : 22               | Rou     | ites | : 22 |              |           |  |  |
| Destination/Mask                | Proto   | Pre  | Cost | NextHop      | Interface |  |  |
| 0.0.0/32                        | Direct  |      |      | 127.0.0.1    | InLoop0   |  |  |
| 1.1.1/32                        | Direct  |      |      | 127.0.0.1    | InLoop0   |  |  |
| 2.2.2/32                        | O_INTRA |      |      | 10.0.0.2     | GE1/0/2   |  |  |
| 3.3.3/32                        | O INTRA |      |      | 10.0.0.2     | GE1/0/2   |  |  |
| 10.0.0/30                       | Direct  |      |      | 10.0.0.1     | GE1/0/2   |  |  |
| 10.0.0/32                       | Direct  |      |      | 10.0.0.1     | GE1/0/2   |  |  |
| 10.0.0.1/32                     | Direct  |      |      | 127.0.0.1    | InLoop0   |  |  |
| 10.0.0.3/32                     | Direct  |      |      | 10.0.0.1     | GE1/0/2   |  |  |
| 10.0.0.4/30                     | O INTRA |      |      | 10.0.0.2     | GE1/0/2   |  |  |
| 10.0.0.8/30                     | O INTRA | 10   |      | 10.0.0.2     | GE1/0/2   |  |  |
| 127.0.0.0/8                     | Direct  |      |      | 127.0.0.1    | InLoop0   |  |  |
| 127.0.0.0/32                    | Direct  |      |      | 127.0.0.1    | InLoop0   |  |  |
| 127.0.0.1/32                    | Direct  |      |      | 127.0.0.1    | InLoop0   |  |  |
| 127.255.255.255/32              | Direct  |      |      | 127.0.0.1    | InLoop0   |  |  |
| 172.16.10.0/24                  | BGP     | 255  |      | 10.0.0.10    | GE1/0/2   |  |  |
| 192.168.10.0/24                 | Direct  |      |      | 192.168.10.1 | Vlan10    |  |  |
| 192.168.10.0/32                 | Direct  |      |      | 192.168.10.1 | Vlan10    |  |  |
| 192.168.10.1/32                 | Direct  |      |      | 127.0.0.1    | InLoop0   |  |  |
| 192.168.10.255/32               | Direct  |      |      | 192.168.10.1 | Vlan10    |  |  |
| 224.0.0.0/4                     | Direct  |      |      | 0.0.0.0      | NULLO     |  |  |
| 224.0.0.0/24                    | Direct  |      |      | 0.0.0.0      | NULLO     |  |  |
| 255.255.255.255/32              | Direct  |      |      | 127.0.0.1    | InLoop0   |  |  |
|                                 |         |      |      |              |           |  |  |

| <sw2>dis ip routing-table</sw2> |         |      |      |           |           |  |  |
|---------------------------------|---------|------|------|-----------|-----------|--|--|
| Destinations : 22               | Roi     | ites | : 22 |           |           |  |  |
| Destination/Mask                | Proto   | Pre  | Cost | NextHop   | Interface |  |  |
| 0.0.0/32                        | Direct  |      |      | 127.0.0.1 | InLoop0   |  |  |
| 1.1.1.1/32                      | O INTRA | 10   |      | 10.0.0.1  | GE1/0/2   |  |  |
| 2.2.2/32                        | Direct  |      |      | 127.0.0.1 | InLoop0   |  |  |
| 3.3.3.3/32                      | O INTRA |      |      | 10.0.0.6  | GE1/0/1   |  |  |
| 10.0.0/30                       | Direct  |      |      | 10.0.0.2  | GE1/0/2   |  |  |
| 10.0.0/32                       | Direct  |      |      | 10.0.0.2  | GE1/0/2   |  |  |
| 10.0.0.2/32                     | Direct  |      |      | 127.0.0.1 | InLoop0   |  |  |
| 10.0.3/32                       | Direct  |      |      | 10.0.0.2  | GE1/0/2   |  |  |
| 10.0.0.4/30                     | Direct  |      |      | 10.0.0.5  | GE1/0/1   |  |  |
| 10.0.0.4/32                     | Direct  |      |      | 10.0.0.5  | GE1/0/1   |  |  |
| 10.0.0.5/32                     | Direct  |      |      | 127.0.0.1 | InLoop0   |  |  |
| 10.0.0.7/32                     | Direct  |      |      | 10.0.0.5  | GE1/0/1   |  |  |
| 10.0.0.8/30                     | O_INTRA | 10   |      | 10.0.0.6  | GE1/0/1   |  |  |
| 127.0.0.0/8                     | Direct  |      |      | 127.0.0.1 | InLoop0   |  |  |
| 127.0.0.0/32                    | Direct  |      |      | 127.0.0.1 | InLoop0   |  |  |
| 127.0.0.1/32                    | Direct  |      |      | 127.0.0.1 | InLoop0   |  |  |
| 127.255.255.255/32              | Direct  |      |      | 127.0.0.1 | InLoop0   |  |  |
| 172.16.10.0/24                  | BGP     | 255  |      | 10.0.0.10 | GE1/0/1   |  |  |
| 192.168.10.0/24                 | BGP     | 255  |      | 1.1.1.1   | GE1/0/2   |  |  |
| 224.0.0.0/4                     | Direct  |      |      | 0.0.0.0   | NULLO     |  |  |
| 224.0.0.0/24                    | Direct  |      |      | 0.0.0.0   | NULLO     |  |  |
| 255.255.255.255/32              | Direct  |      |      | 127.0.0.1 | InLoop0   |  |  |
| <sw2></sw2>                     |         |      |      |           |           |  |  |

| (SW3)dis ip routing-table |         |      |      |           |           |  |  |  |
|---------------------------|---------|------|------|-----------|-----------|--|--|--|
| Destinations : 22         | Rot     | ites | : 22 |           |           |  |  |  |
| Destination/Mask          | Proto   | Pre  | Cost | NextHop   | Interface |  |  |  |
| 0.0.0/32                  | Direct  |      |      | 127.0.0.1 | InLoop0   |  |  |  |
| 1.1.1.1/32                | O INTRA | 10   |      | 10.0.0.5  | GE1/0/1   |  |  |  |
| 2.2.2/32                  | O INTRA |      |      | 10.0.0.5  | GE1/0/1   |  |  |  |
| 3.3.3.3/32                | Direct  |      |      | 127.0.0.1 | InLoop0   |  |  |  |
| 10.0.0/30                 | O INTRA | 10   |      | 10.0.0.5  | GE1/0/1   |  |  |  |
| 10.0.0.4/30               | Direct  |      |      | 10.0.0.6  | GE1/0/1   |  |  |  |
| 10.0.0.4/32               | Direct  |      |      | 10.0.0.6  | GE1/0/1   |  |  |  |
| 10.0.0.6/32               | Direct  |      |      | 127.0.0.1 | InLoop0   |  |  |  |
| 10.0.0.7/32               | Direct  |      |      | 10.0.0.6  | GE1/0/1   |  |  |  |
| 10.0.0.8/30               | Direct  |      |      | 10.0.0.9  | GE1/0/2   |  |  |  |
| 10.0.0.8/32               | Direct  |      |      | 10.0.0.9  | GE1/0/2   |  |  |  |
| 10.0.0.9/32               | Direct  |      |      | 127.0.0.1 | InLoop0   |  |  |  |
| 10.0.0.11/32              | Direct  |      |      | 10.0.0.9  | GE1/0/2   |  |  |  |
| 127.0.0.0/8               | Direct  |      |      | 127.0.0.1 | InLoop0   |  |  |  |
| 127.0.0.0/32              | Direct  |      |      | 127.0.0.1 | InLoop0   |  |  |  |
| 127.0.0.1/32              | Direct  |      |      | 127.0.0.1 | InLoop0   |  |  |  |
| 127.255.255.255/32        | Direct  |      |      | 127.0.0.1 | InLoop0   |  |  |  |
| 172.16.10.0/24            | BGP     | 255  |      | 10.0.0.10 | GE1/0/2   |  |  |  |
| 192.168.10.0/24           | BGP     | 255  |      | 1.1.1.1   | GE1/0/1   |  |  |  |
| 224.0.0.0/4               | Direct  |      |      | 0.0.0.0   | NULLO     |  |  |  |
| 224.0.0.0/24              | Direct  |      |      | 0.0.0.0   | NULLO     |  |  |  |
| 255.255.255.255/32        | Direct  |      |      | 127.0.0.1 | InLoop0   |  |  |  |
| [SW3]                     |         |      |      |           |           |  |  |  |

| [SW4]dis ip routin | g-table |      |      |             |           |
|--------------------|---------|------|------|-------------|-----------|
| Destinations : 18  | Rou     | ites | : 18 |             |           |
| Destination/Mask   | Proto   | Pre  | Cost | NextHop     | Interface |
| 0.0.0/32           | Direct  |      |      | 127.0.0.1   | InLoop0   |
| 4.4.4.4/32         | Direct  |      |      | 127.0.0.1   | InLoop0   |
| 10.0.0.8/30        | Direct  |      |      | 10.0.0.10   | GE1/0/2   |
| 10.0.0.8/32        | Direct  |      |      | 10.0.0.10   | GE1/0/2   |
| 10.0.0.10/32       | Direct  |      |      | 127.0.0.1   | InLoop0   |
| 10.0.0.11/32       | Direct  |      |      | 10.0.0.10   | GE1/0/2   |
| 127.0.0.0/8        | Direct  |      |      | 127.0.0.1   | InLoop0   |
| 127.0.0.0/32       | Direct  |      |      | 127.0.0.1   | InLoop0   |
| 127.0.0.1/32       | Direct  |      |      | 127.0.0.1   | InLoop0   |
| 127.255.255.255/32 | Direct  |      |      | 127.0.0.1   | InLoop0   |
| 172.16.10.0/24     | Direct  |      |      | 172.16.10.1 | Vlan100   |
| 172.16.10.0/32     | Direct  |      |      | 172.16.10.1 | Vlan100   |
| 172.16.10.1/32     | Direct  |      |      | 127.0.0.1   | InLoop0   |
| 172.16.10.255/32   | Direct  |      |      | 172.16.10.1 | Vlan100   |
| 192.168.10.0/24    | BGP     | 255  |      | 10.0.0.9    | GE1/0/2   |
| 224.0.0.0/4        | Direct  |      |      | 0.0.0.0     | NULLO     |
| 224.0.0.0/24       | Direct  |      |      | 0.0.0.0     | NULLO     |
| 255.255.255.255/32 | Direct  |      |      | 127.0.0.1   | InLoop0   |
| [SW4]              |         |      |      |             |           |

至此, S5820 BGP RR二级路由反射器典型组网配置已完成!

配置关键点